## **Take-Home Exam4 Process**

Start of the Process Download, install, and test Exam4 on your laptop (must <u>download</u> once each semester) Retrieve Exam Number from the <u>Exam Paper</u> <u>Management</u> <u>System</u>

Launch Exam4 from laptop

Input Exam Number, and select exam course from course list

On Exam4 review exam information before beginning the exam Set exam mode in Exam4 as "TAKEHOME", click Next Review honor code Agreement & Security, check and click "Got It"

Begin exam

Go to <u>www.exam4.com</u> to access the exam questions. Downloading exam questions starts your exam timer.

Run spell check in Exam4 prior to ending the exam

End exam electronically

End of the Process

Detailed instructions are posted to the Office of the Registrar's Exam webpage